# 官硕录取注册指南

# 录取注册步骤

1. 在网申官硕的页面中,获得 NOTA 5. 00或以上的同学表示已经被该专业录取 <u>https://miportal.urjc.es/GestionSolicitudes/index.jsp</u>

2. 点击我校的官方网页 WWW. URJC. ES, 点击进入 PREINSCRIPCION Y MATRICULA MASTERES UNIVERSITARIOS。

http://www.urjc.es/estudiar-en-la-urjc/admision/274-master#matricula ción

选择: ACCESO AUTOMATRíCULA MASTERES UNIVERSITARIOS

登入用户名和密码。第一申请我校课程的用户名为申请时的有效证件(DNI,NIE 或是护照),密码是 f 加上出生年月(例如,01/06/1980,密码就是 f01061980)。 如果学生之前已经在我校就读,用户名和密码与之前一致。

如果对用户名和密码有任何疑问,请发邮件至 master.oficial@urjc.es 或拨打 办公室电话914888508.

3. 在 PANTALLA DE BIENVENIDA 窗口, 会显示你的有效证件信息、姓名以及即将 注册的课程信息。

学生可能同时会被不同的专业录取,请学生谨慎考虑,选择自己最感兴趣的专业 就读,不要注册多个专业。否则如果注册后也不按时取消不去读的那个专业,最 后毕业申请学位证时研究生部有权要求学生把所有注册的专业的学费都付清才 能颁发学位证。

学生随时可以在中途中止注册,只要没有最终生成注册单,就代表学生没有注册 成功。在没有注册成功前,任何信息可以更改。

| neps//general-castantonion/castantoication/incartanta/3436                                                                                                    |                                                                                          |                                                                                               |
|----------------------------------------------------------------------------------------------------|------------------------------------------------------------------------------------------|-----------------------------------------------------------------------------------------------|
| 1. ( ) ( ) ( ) ( ) ( ) ( ) ( ) ( ) ( ) (                                                                                                    | Universidad Rey Juan Carlos                                                              |                                                                                               |
| Universidad Nontrea                                                                                                    | ON                                                                                       | Periodo de Matricula:                                                                         |
| or wey just cartes                                                                                                    |                                                                                          |                                                                                               |
| •                                                                                                    |                                                                                          | ·0                                                                                            |
| Bienvenida Selección del                                                                                                    | Mäster Datos parsonales Selección de asignaturas Resumen Tipos de matricula Plazos y for | mas de pago Desglose y recibos Finalizar Automatricula                                        |
| Inventua                                                                                                    |                                                                                          | - Signetice -                                                                                 |
| Universidad Rey Juan Carlos                                                                                                    |                                                                                          | inioma: (Castesiano 🗸                                                                         |
| 100 March 100 March 100 Ma | Bienvenida/o Eva Maria Perona Baquero                                                    | re a la UNIVERSIDAD REY JUAN CARLOS                                                           |
|                                                                                                    | A través de estas páginas podrás realizar                                                | tu matrícula en esta universidad. Tendrás a tu disposición una guia visual como la siguiento: |
|                                                                                                    |                                                                                          | 0O                                                                                            |
|                                                                                                    | La nemenciatura utilizada es la s/miente                                                 | Pier Patron Asgranula                                                                         |
|                                                                                                    |                                                                                          |                                                                                               |
|                                                                                                    | Signinica que este paso ya na si                                                         | du realizado.                                                                                 |
|                                                                                                    | N .                                                                                      |                                                                                               |
|                                                                                                    | Significa que se esta realizando                                                         | o este paso                                                                                   |
|                                                                                                    | II C                                                                                     |                                                                                               |
| Completion in the second second second                                                                                                    | Significa que este paso todavía                                                          | a está pendiente de realizar                                                                  |
|                                                                                                    |                                                                                          |                                                                                               |
| -11                                                                                                    | Pulsa siguiente para comenzar tu matricula                                               | lación                                                                                        |
|                                                                                                    |                                                                                          | Siguiente >                                                                                   |
|                                                                                                    |                                                                                          |                                                                                               |
|                                                                                                    |                                                                                          |                                                                                               |
|                                                                                                    |                                                                                          |                                                                                               |
|                                                                                                    |                                                                                          |                                                                                               |
|                                                                                                    |                                                                                          |                                                                                               |
|                                                                                                    |                                                                                          |                                                                                               |
|                                                                                                    |                                                                                          | 9                                                                                             |
|                                                                                                    |                                                                                          | 9                                                                                             |

#### 4. 进入 SELECCION DEL MASTER 页面

该页面会出现即将注册 MASTER 的课程信息,请核实课程信息,如果你注册的学分超过48ECTS,(如本专业为60学分,学生计划一年内修满),或是要修满的学分高于48ECTS,请在 MODO DE MATRICULA 中选择 A TIEMPO COMPLETO。如果学生计划60学分的专业分两年修完,那学生可以选择48ECTS 学分以下,并选择 MODO: A TIEMPO PARCIAL

| C Auto | omatricula - Wir               | ndows Interr                     | net Explorer                                     |                                           |                                       |                         |                    |                          |                      |                         |          |                                |
|--------|--------------------------------|----------------------------------|--------------------------------------------------|-------------------------------------------|---------------------------------------|-------------------------|--------------------|--------------------------|----------------------|-------------------------|----------|--------------------------------|
| ü      | Universidad<br>Rey Juan Cark   | Nombre:                          |                                                  |                                           | Univers                               | idad Rey                | Juan Carlos        | р                        | eriodo de Matricula: |                         | ü        | Universidad<br>Rey Juan Carlos |
| Selec  | ción de Mást                   | Bienvenida                       | Selección del Mäster                             | Datos personales                          | Selección de asignaturas              | Resumen                 | Tipos de matricula | Plazos y formas de pago  | Desglose y recibos   | Finalizar Automatricula | Sig      | uiente >                       |
|        | Esta pantalla<br>48 y 60 crédi | a muestra el f<br>tos, o A TIEMI | IÁSTER matriculable po<br>PO PARCIAL si va a mat | or el alumno. Confi<br>ricular menos de 4 | rme que está chequeado<br>8 créditos. | NOTAS<br>o el Máster qu | ue desea matricul  | lar. Y seleccione Modo d | le Matrícula A TIEMP | 0 COMPLETO si va a n    | natricul | ar entre                       |
| ۲      | (6076) MÁSTI<br>Modo de mat    | RUNIVERSIT                       | ARIO EN INFORMÁTICA<br>npo Completo 💌            | GRÁFICA, JUEGOS                           | Y REALIDAD VIRTUAL                    |                         |                    |                          |                      |                         |          |                                |
|        |                                |                                  |                                                  |                                           |                                       |                         |                    |                          |                      | < Anterior              | Sig      | ulente >                       |

#### 5. 进入个人信息页面

在这个页面,你可以看到所有你的个人信息,请予核实。如果 DOMICILIO FAMILIAR 信息与下面的一栏 DOMICILIO DURANTE EL CURSO 的信息一样,可以选择下面蓝 色字体提示的 COPIAR DOMICILIO FAMILIAR A DOMICILIO DURANTE EL CURSO 选 项。页面中红色字体的部分必须填写完成才可以继续进入下一页面。

一定要填写最常用的邮箱,以便及时收到邮件。(并且查看是否会被误发到垃圾邮件。)

| utomatricula - Windows Internet Explorer                                                                                                    |                                                                                                    |                                                                                                    |                                                                                                    |                                                             |
|----------------------------------------------------------------------------------------------------|----------------------------------------------------------------------------------------------------|----------------------------------------------------------------------------------------------------|----------------------------------------------------------------------------------------------------|-------------------------------------------------------------|
| tipe://hiperialis.uryc.es/autometricula/seleccionPlan.de                                                                                                    |                                                                                                    |                                                                                                    |                                                                                                    | 2                                                           |
|                                                                                                    | tinhuara                                                                                                    | ided Rev. Juan Carlos                                                                                                    |                                                                                                    |                                                             |
| Universided Rey Jean Caribo Plan: MASTER OFICIAL EN INFORM<br>Centre: UNDAD DE POSORADO<br>Utima modificación 05/07/2010                                                                                                   | ATICA GRAFICA, JUEGOS Y R                                                                                                    | DNI<br>EALIDAD VIRTUAL                                                                                                    | Periodo de Matricula: 2010-11 / 1<br>Expediente: 400                                                                                                    | Universidad<br>Rey Juan Carles                              |
|                                                                                                    | 0                                                                                                    | 0_0_                                                                                                    | 0                                                                                                    |                                                             |
| tos personales                                                                                                    | and proceeds in adjunction of                                                                                                    | and yourse out an arrow the                                                                                                    | Antorior                                                                                                    | Siguiente >                                                 |
| Esta paetalla moisidia los datos personales dal atum<br>'ALUMNOS', oya finalido de la gestile acatérica di<br>relectionades por el alumna, atemida de las oreanes<br>Propios, Postgrado y Ursidades Docentes Delegadas, ca | no. Debe completar TODOS aux<br>el alumnola. Los destinatorios de<br>previstos en la Ley. El afectado p<br>la Tulipán sin. 20233 Móxtales (M | Norta,5<br>detos personales. Los datos de cará<br>la información serán las personas y el<br>odrá ejeratar los derechos de acceso,<br>adrid): | der getaanal recogdos serán incorporados y trata<br>tidades que portigais en la gostión y tormación d<br>rectificación, casosiación y oposición ante el Vicene | dos en al fichero<br>e las enceñanzas<br>clorado de Tilbios |
| (20)                                                                                                    | Bornlane:                                                                                                    | Priver apellular                                                                                                    | Segundo apellidos                                                                                                    |                                                             |
| Sector Mujer<br>Fecha nautroiento: 21-52-1972                                                                                                    |                                                                                                    |                                                                                                    |                                                                                                    |                                                             |
| Para nacementor ESP-StA                                                                                                    | 8                                                                                                    |                                                                                                    |                                                                                                    |                                                             |
| Provincias CRUMADA                                                                                                    |                                                                                                    |                                                                                                    |                                                                                                    |                                                             |
| Localidad: BENALIJA DE LAG VILLAB                                                                                                    |                                                                                                    |                                                                                                    |                                                                                                    |                                                             |
| P Incomided ESPAIA                                                                                                    | *                                                                                                    | Z' nacionalidad +                                                                                                    |                                                                                                    |                                                             |
| ette fateler                                                                                                    | 2 200                                                                                                    |                                                                                                    |                                                                                                    |                                                             |
| We Austria M                                                                                                    | Perve Bot Safe                                                                                                    |                                                                                                    |                                                                                                    |                                                             |
| Revenue 12                                                                                                    | Piso                                                                                                    | Letta                                                                                                    | tse.]                                                                                                    |                                                             |
| Paul BELICE                                                                                                    | M                                                                                                    |                                                                                                    |                                                                                                    |                                                             |
| Proventiar                                                                                                    |                                                                                                    |                                                                                                    |                                                                                                    |                                                             |
| Cickas Postal (2000)                                                                                                    | Telétopo 1234/478                                                                                                    |                                                                                                    |                                                                                                    |                                                             |
|                                                                                                    | Contex dominilla 1                                                                                                    | millar a dominilia durante al men-                                                                                                    |                                                                                                    |                                                             |
| within ducanter et curses                                                                                                    |                                                                                                    |                                                                                                    |                                                                                                    |                                                             |
| We Austrida w                                                                                                    | Dorse Bot Laks                                                                                                    |                                                                                                    |                                                                                                    |                                                             |
| Búmeros 12                                                                                                    | Piso                                                                                                    | Letra                                                                                                    | Esca                                                                                                    |                                                             |
| Page BELICE                                                                                                    | ~                                                                                                    |                                                                                                    |                                                                                                    |                                                             |
| Provincia: ascial                                                                                                    |                                                                                                    |                                                                                                    |                                                                                                    |                                                             |
| Locatedant antia                                                                                                    |                                                                                                    | Í.                                                                                                    |                                                                                                    |                                                             |
| Cédige Postat 28300                                                                                                    | Telefonoi 12345678                                                                                                    |                                                                                                    |                                                                                                    |                                                             |
| er de contecto.                                                                                                    |                                                                                                    | N.                                                                                                    |                                                                                                    |                                                             |
| More 12345678<br>E-mail 11 Quipt All                                                                                                    |                                                                                                    |                                                                                                    |                                                                                                    |                                                             |
| E-mail 2:                                                                                                    |                                                                                                    |                                                                                                    |                                                                                                    |                                                             |

6. 进入 SELECCION DE ASIGNATURAS 页面 该页面是必修课和选修课选择项。

注意:如果你的研究生课程是60学分(1年)的,并且你打算在1年内修完,请选择全部注册;如果你的研究生课程是120学分(2年)的,请只注册第一年60学分的课程,其余的60学分课程请于第二年再注册;如果你的研究生课程是90学分(1.5年)的,第一年请只注册60学分,剩余的30学分请于第二年再行注册。因为注册系统是每年开放注册而不是一次性全部注册!

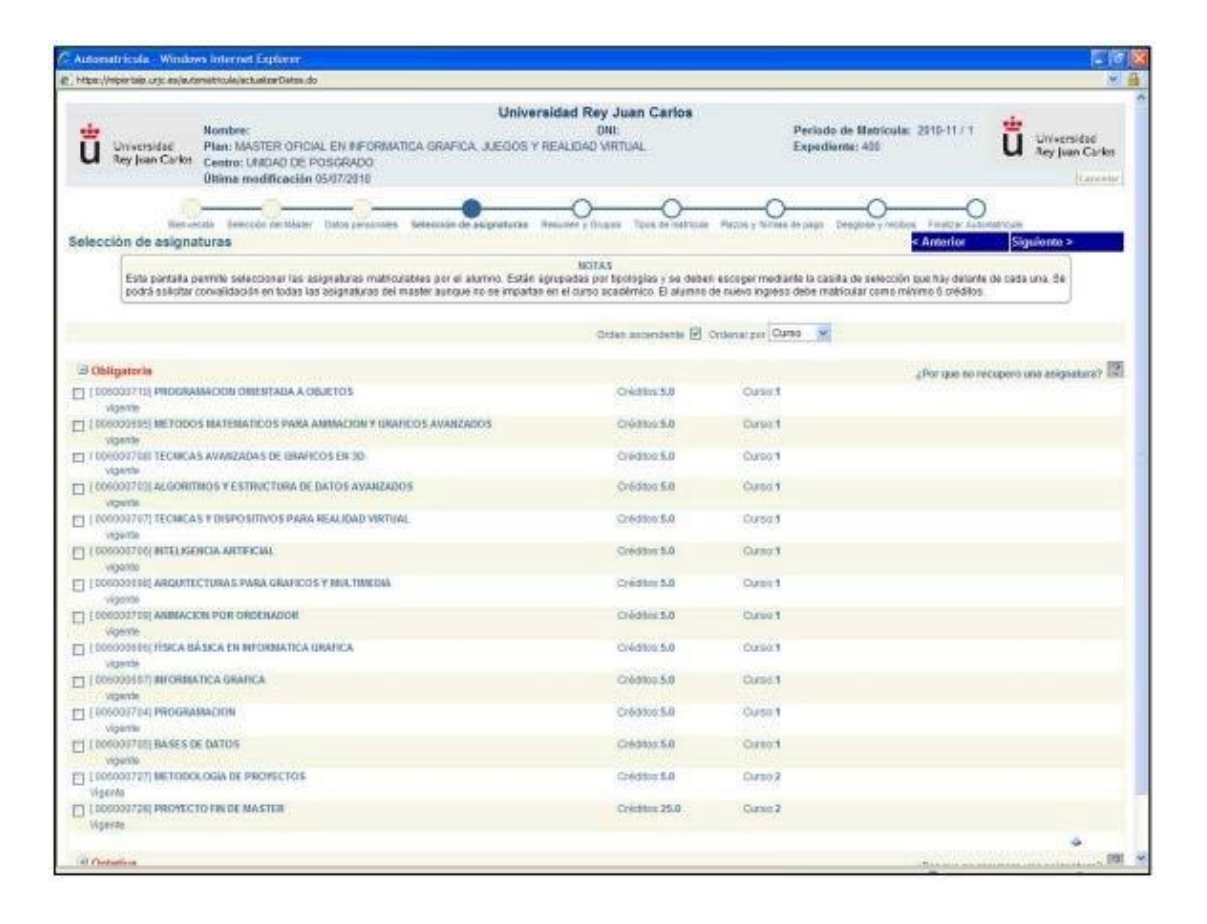

#### 7. 进入 RESUMEN Y GRUPOS 页面

在这个页面里有具体的课程信息。请仔细核对,避免选择的课程超过60学分(因为可能会有选修课或者不同方向,不要重复选择)

| https://importalp.urjc.es/autonatricula/actualizarAsignaturas.do                                                                                               |                                                                                      |                                                                                                    |                                           |
|----------------------------------------------------------------------------------------------------|--------------------------------------------------------------------------------------|----------------------------------------------------------------------------------------------------|-------------------------------------------|
|                                                                                                    | sent management of the                                                               |                                                                                                    |                                           |
| Universidad<br>Ney Juan Carlos<br>Caetor: UNDAD DE POSGRADO<br>Ultima modificación 05/07/2010                                                                  | Universidad Rey Juan Carl<br>DNE<br>IEGOS Y REALIDAD VIRTUAL                         | OS Periodo de Matricula: 2010-11 / 1<br>Expediente: 400                                                                                                    | Universidad<br>Rey Juan Carlos<br>Carrent |
| Bierryenda Selección del Máther Datha personales Selección de segu<br>lección de grupos                                                                        | eluras Rassumen y Grupos Tpos de n                                                   | entricula Plazos y formas de pago Desglose y racibos Finalizar Automatricula<br>< Anterior Siguiente >                                                                                                    |                                           |
| Esta pantalla muestra las asignaturas seleccionadas por el alamno. Las asi<br>Se da opción de cambiar el grupo de matricula, el curso, cido y si aplica de con | NOTAS<br>ignaturas que no se deseen escoger s<br>nvocatoria extraordinaria y erasmus | e deben desmarcar mediante la casilia de selección que hay delante de ca                                                                                                    | da una                                    |
| 2 [000000099] MODELADO GEOMETRICO AVANZADO                                                                                                    | Créditos 5                                                                           | Currac: Primero V                                                                                                    |                                           |
| OPTATIVA                                                                                                    | Sólo examen                                                                          |                                                                                                    |                                           |
| E 600669 ACTIVIDAD TEORICA                                                                                                    |                                                                                      |                                                                                                    |                                           |
| CORPUNIGROPO UNICO     SEGUNDO SEMESTRE                                                                                                    |                                                                                      |                                                                                                    | 1942                                      |
| THE CONSIGNATION AS EN ENDRESA L                                                                                                    | Créditos 10                                                                          | and the second second sec | 1.00                                      |
|                                                                                                    |                                                                                      | Curso: Primero                                                                                                    |                                           |
| E constat lestionen troppet                                                                                                    | 1_1 Solo externet                                                                    |                                                                                                    |                                           |
| Some invite a contract      Anual     Anual                                                                                                    |                                                                                      |                                                                                                    |                                           |
|                                                                                                    | 1000000                                                                              |                                                                                                    | *                                         |
| 2 [006000702] SEMINARIOS I                                                                                                    | Créditos:5                                                                           | Curso Primero M                                                                                                    |                                           |
| OPTATIVA                                                                                                    | 50io examen                                                                          |                                                                                                    |                                           |
| LE 6000702 ACTIVIDAD TEORICA                                                                                                    |                                                                                      |                                                                                                    |                                           |
|                                                                                                    |                                                                                      |                                                                                                    |                                           |
| MARKE.                                                                                                    |                                                                                      |                                                                                                    | 1.40                                      |
| T [006000718] ANIMACION AVANZADA                                                                                                    | Créditos 5                                                                           | Curran Primero                                                                                                    |                                           |
| OPTATIVA                                                                                                    | Cito anaman                                                                          | Petran I                                                                                                    |                                           |
| E 60007 18 ACTIVIDAD TEORICA                                                                                                    | adio Examen                                                                          |                                                                                                    |                                           |
| GRPUNIGRUPO UNICO     GRUPUNIGRUPO UNICO                                                                                                    |                                                                                      |                                                                                                    |                                           |
| COMER OFNED I RE                                                                                                    |                                                                                      |                                                                                                    |                                           |
| T (008000719) MANIPULACION Y CONTROL DE DISPOSITIVOS HAPTICOS                                                                                                  | Créditos 5                                                                           | Current Primarn                                                                                                    | 3350                                      |
| OPTATIVA                                                                                                    | Cite avanue                                                                          | Coldo Transley Tabl                                                                                                    |                                           |
| E EDANGIA ACTIVADAD TEORICA                                                                                                    | Solo examely                                                                         |                                                                                                    |                                           |
| CHE DANNEL TE ANNUMBER DE DANNEA.                                                                                                    |                                                                                      |                                                                                                    |                                           |

8. 进入 TIPOS DE MATRICULA 页面 除非特殊情况,否则请学生普遍选择 ORDINARIA-ordinaria 如有特殊情况的学生,必须本人持相关证件去 Mostoles 校区研究生办公室核实 登记。

BECARIO-no aplicable,

(除非学生有西班牙长期居留或者国籍,可以申请西班

牙教育部奖学金)

FAMILIA NUMEROSA-no aplicable

(除非学生有西班牙长期居留或者国籍,并且 兄弟姐妹总共超过3 人。)

VICTIMAS DEL TERRORISMO-no aplicable (除非学生是恐怖袭击的受害者) DESCAPACITADO-no aplicable (除非学生残疾)

|                                                                                                    | Universidad Rey Juan Carlos                                                                                                    |          |
|----------------------------------------------------------------------------------------------------|----------------------------------------------------------------------------------------------------|----------|
| Universidad<br>Rey Juan Carlos<br>Certos: UNICAD DE POSIGRADO EN INFORMÁTICA INTERACITIVA Y MULTIN<br>Certos: UNICAD DE POSIGRADO EN INFORMÁTICA INTERACITIVA Y MULTIN | DNE Periodo de Matricula: 2013-14/1<br>NECUA Expediente: 47                                                                                                    |          |
| Bierrentale Selección del Minter Delto                                                                                                    | har personelars Solarcole de augustavat Resultava Tapios de matriceste Planar y format de page Couglese y rections Providere Administrational                                              |          |
| os de matricula                                                                                                    | SARENOC 300                                                                                                    | ulente > |
| En esta pantalla debe indicarse el tipo de matricula que efectúa el alumno. Si el alun<br>podrá fraccionar el pago.                                                    | NOTAS<br>mno tene algún tipo de matricula que implique descuento tendral que acreditario en la Oficina de Postgrado con la documentación correspondiente. Si el alumno solicita Beca MEC n | 10       |
| ORDINARIA                                                                                                    |                                                                                                    |          |
| (1)Ordinaria                                                                                                    |                                                                                                    |          |
| protoin                                                                                                    |                                                                                                    |          |
| I-17bo anicable                                                                                                    |                                                                                                    |          |
| C) D0Beceto MEC                                                                                                    |                                                                                                    |          |
| Charles and and a                                                                                                    |                                                                                                    |          |
| FAMILIA NUMEROSA                                                                                                    |                                                                                                    |          |
| F1No aplicable                                                                                                    |                                                                                                    |          |
| O [10]Familia Numerosa de Categoria General                                                                                                    |                                                                                                    |          |
| [] [] []Famila Numerota de Calegoria Especial                                                                                                    |                                                                                                    |          |
|                                                                                                    |                                                                                                    |          |
| VICTIMAS DEL TERRORISMO                                                                                                    |                                                                                                    |          |
| <ul> <li>Fulse absents</li> </ul>                                                                                                    |                                                                                                    |          |
| O (16/ (victimas del terrorismo                                                                                                    |                                                                                                    |          |
| DISCAPACITADO                                                                                                    |                                                                                                    |          |
| (e) (-1)No apricable .                                                                                                    |                                                                                                    |          |
| [0] [60] Discapacitado                                                                                                    |                                                                                                    |          |
|                                                                                                    |                                                                                                    |          |
|                                                                                                    |                                                                                                    |          |
|                                                                                                    | < Anterior Sign                                                                                                    | ulente   |

- 0 - X

9. 进入 PLAZOS Y FORMAS DE PAGO 页面 该页面是付款方式选择的页面。这有两种付款方式:一次性付清 Pago único 和 分期付款 pago fraccionado。 如选择一次性付清的话请打印最后的注册缴费单,直接去 santander 或者 bankia 银行缴费。 如选择分期付款需要银行账号,并且提供 IBAN 号。如果是外国账户可以提供 IBAN 和 SWIFT 号,也可以进行分期付款,否则只能选择一次性付清。

分期付款第一次需要注册完毕生成 pdf 注册单后去银行付款,第二期和第三期会 在不同时间直接在学生银行账户上扣除。

如果学生需要申请签证来西班牙留学,无法用生成的缴费单付费。学 生需要通 过海外转账形式支付学费。 银行: BANKIA IBAN: ES22 2038 5903 22 6000069791 SWIFT: CAHMESMMXXX 地址: C/ Toledo n° 4 - 28901 GETAFE madrid 注: 学生必须在付款凭证上写明是申请 URJC 的官方硕士,并注明专业。

付款后务必扫描付款凭证并发邮件至: master.oficial@urjc.es 注明学生姓名,护照号,注册的专业等,研究生部会核实,登记。

| https://                         | mportalp.urjc.es/auto                                                                                 | matricula/actualizarEsp                                             | edal.do                                                                                                    |                                            |                                                                                                    |                                                   |                                                                           |                                           |                                   |
|----------------------------------|----------------------------------------------------------------------------------------------------|---------------------------------------------------------------------|----------------------------------------------------------------------------------------------------|--------------------------------------------|----------------------------------------------------------------------------------------------------|---------------------------------------------------|---------------------------------------------------------------------------|-------------------------------------------|-----------------------------------|
| Ť                                | Universidad                                                                                           | Nombre:<br>Plan: MASTER O                                           | FICIAL EN INFORMATICA (                                                                                          | Univ<br>SRAFICA, JUEGOS                    | Versidad Rey Juan O<br>DNI:<br>S Y REALIDAD VIRTUAL                                                                                                    | Carlos                                            | Periodo de Matricul<br>Expediente: 400                                    | a: 2010-11 / 1                            | Universidad<br>Rey Juan Cark      |
| ~                                | ivey juan Carlos                                                                                      | Centro: UNIDAD I<br>Última modificad                                | E POSGRADO<br>ión 05/07/2010                                                                                     |                                            |                                                                                                    |                                                   |                                                                           |                                           | Cance                             |
|                                  |                                                                                                    |                                                                     |                                                                                                    | -0                                         |                                                                                                    |                                                   |                                                                           | 0                                         |                                   |
| Plazos                           | Bienver                                                                                               | nida Selección del Ma                                               | ister Datos personales Seler                                                                                     | cción de asignaturas                       | Resumen y Grupos Tipos de                                                                                                    | matrícula Plazos y forr                           | nas de pago Desglose y reci                                               | s Anterior                                | Siguiente >                       |
| PUL O                            | y tormus ac y                                                                                         | ago .                                                               |                                                                                                    |                                            |                                                                                                    |                                                   |                                                                           | - Miller of                               | angurante -                       |
|                                  | En esta pantalla<br>forma de pago<br>solicita Beca ME                                                 | a primero debe eleg<br>será, para el prime<br>EC no podrá fraccion  | ir el Tipo de pago: Pago único<br>r plazo Recibo Bancario y pa<br>ar el pago.                                    | o Pago fraccionado<br>ra el segundo y tero | NOTAS<br>6. Si selecciona Pago único<br>3. ser plazo Domiciliación, por                                                                                                    | a forma de pago será a<br>lo que tendrá que indic | través de Recibo Bancario. Y<br>ar obligatoriamente el Códig              | si selecciona Pago<br>o Cuenta Cliente R  | fraccionado, la<br>ecuerde que si |
| ipos d                           | En esta pantalla<br>forma de pago<br>solicita Beca ME                                                 | a primero debe eleg<br>será, para el prime<br>EC no podrá fraccion  | ir el Tipo de pago. Pago único<br>r plazo Recibo Bancario y pa<br>ar el pago.                                    | o Pago fraccionado<br>ra el segundo y tero | NOTAS<br>Si selecciona Pago único<br>ser plazo Domiciliación, por                                                                                                    | a forma de pago será a<br>lo que tendrá que indic | través de Recibo Bancario. Y<br>ar obligatoriamente el Códig              | si selecciona Pago<br>o Cuenta Cliente R  | fraccionado, la<br>ecuerde que si |
| Tipos d                          | En esta pantalis<br>forma de pago<br>solicita Beca ME<br>pago<br>Pago único                           | a primero debe eleg<br>será, para el prime<br>EC no podrá fraccion  | ir el Tipo de pago: Pago único<br>r plazo Recibo Bancario y pa<br>ar el pago.                                    | o Pago fraccionado<br>ra el segundo y tero | NOTAS<br>a. Si selecciona Pago único l<br>ser plazo Domiciliación, por                                                                                                    | a forma de pago será a<br>lo que tendrá que indic | través de Recibo Bancario. Y<br>ar obligatoriamente el Códig              | si selecciona Pago<br>o Cuenta Cliente R  | fraccionado, la<br>ecuerde que si |
| Tipos d<br>⊙<br>◯                | En esta pantalli<br>forma de pago<br>solicita Beca ME<br>Pago<br>Pago único<br>Pago fraccionado       | a primero debe eleg<br>será, para el prime<br>EC no podrá fraccion  | ir el Tipo de pago. Pago único<br>r placo Recibo Bancario y pa<br>ar el pago.                                    | o Pago fraccionado<br>ra el segundo y terc | NOTAS<br>9. Si seleccione Pago único<br>ter plazo Domiciliación, por                                                                                                    | a forma de pago será a<br>lo que tendrá que indic | través de Recibo Bancario. 1<br>ar obligatoriamente el Códig              | si selecciona Pago<br>lo Cuenta Cliente R | fraccionado, la<br>ecuerde que si |
| lipos d<br>O<br>Plazos           | En esta pantalli<br>forma de pago<br>solicita Beca ME<br>Pago único<br>Pago único<br>Pago fraccionado | a primero debe eleg<br>será, para el prime<br>C no pedrá fraccion   | r el Tipo de pago. Pago único<br>r plazo Recibo Bancario y pa<br>ar el pago.                                     | o Pago fraccionado<br>ra el segundo y terc | NOTAS<br>9. Si seleccióna Pago único<br>1. ser plazo Domiciliación, por                                                                                                    | a forma de pago será a<br>lo que tendrá que indic | través de Recibo Bancario. Y<br>ar obligatoriamente el Códi;              | si selecciona Pago<br>o Cuenta Cliente R  | fractionado, la<br>ecuerde que si |
| lipos d<br>•<br>•<br>Plazos      | En esta pantalli<br>forma de pago<br>solicita Beca ME<br>Pago único<br>Pago fraccionado               | a primero debe eleg<br>será, para el prime<br>EC no podrá fraccion  | r el Tipo de pago. Pago único<br>plazo Recibo Bancario y pa<br>ar el pago.<br>Forma de pago.                     | o Pago fraccionado<br>ra el segundo y tero | NOTAS<br>Notas de la construcción de la construcción | a forma de pago será a<br>lo que tendrá que indic | través de Recibo Bancario. 'n<br>ar obligatoriamente el Códiç<br>Copiar-  | si selecciona Pago<br>lo Cuenta Cliente R | fraccionado. la<br>ecuerde que si |
| lipos d<br>O<br>lazos<br>lazos 1 | En esta pantalli<br>forma de pago<br>solicita Beca ME<br>Pago único<br>Pago fraccionado<br>de pago    | a primero debe eleg<br>será, para el prime<br>ISC no padrá fraccion | r el Tipo de pago. Pago único<br>plazo Recibo Bancario y pa<br>ar el pago.<br>Forma de pago<br>Recibo Bancario 💌 | o Pago fraccionado<br>ra el segundo y terc | NOTAS<br>SI selecciona Pago único:<br>ter plazo Domiciliación, por                                                                                                    | a forma de pago será a<br>lo que tendrá que indic | través de Recibo Bancario. 'n<br>ar obligatoriamente el Cédiç<br>Copiar i | si selecciona Pago<br>o Cuenta Cliente R  | fraccionado, la<br>ecuerde que si |

#### 10. 进入 DESGLOSE Y RECIBOS 页面

请核实该页面上的所有个人信息和课程注册信息,尤其是学费。如果学生在第一 批申请的时候注册,界面的学费是根据去年学费的基准。学生须在 9 月以后进 入主页的 portal de servicios 里查看 recibo 是否有更新,如果涨学费,将生 成新的缴费单让学生补交差额。每年学费涨和降的政策不一样,请同学们密切关 注。

## 11. 进入 FINALIZAR AUTOMATRICULA 页面

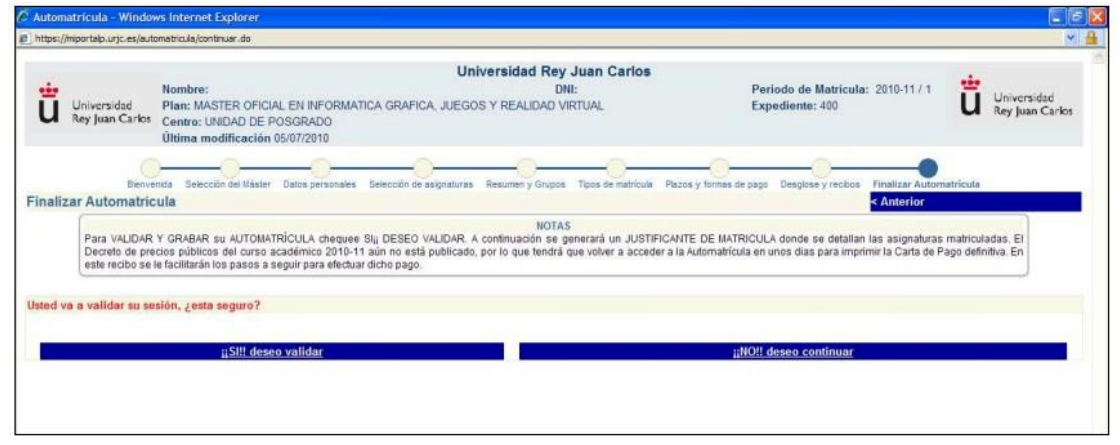

选择 SI, DESEO VALIDAR 表示同意本次录取注册。

## 附: 打印 CARTA DE PAGO 并且保存!

|                                                                                                    |                                                                                                    | DNI:                                                             |                                                                           |                                       |                                                       |                                                                |                                                        | ū                                    | Universi<br>Rey Juan                                  |
|----------------------------------------------------------------------------------------------------|----------------------------------------------------------------------------------------------------|------------------------------------------------------------------|---------------------------------------------------------------------------|---------------------------------------|-------------------------------------------------------|----------------------------------------------------------------|--------------------------------------------------------|--------------------------------------|-------------------------------------------------------|
| Antes de cerrar su                                                                                                    | navegador debe imprimir.                                                                                                    | NOTAS                                                            |                                                                           |                                       |                                                       |                                                                |                                                        |                                      |                                                       |
|                                                                                                    |                                                                                                    | Cerrar                                                           |                                                                           |                                       |                                                       |                                                                |                                                        |                                      |                                                       |
| 99<br>B 🔬 · 🕲                                                                                                    | 1 /1   • • 134% • 🚍 🔛                                                                                                    | fine .                                                           |                                                                           |                                       |                                                       |                                                                |                                                        |                                      |                                                       |
| Centro                                                                                                    | : UNIDAD DE POSGRADO                                                                                                    | D REY JUAN                                                       | CAR                                                                       | LO                                    | S                                                     | VIRTUAL                                                        |                                                        |                                      |                                                       |
| Nº Exp                                                                                                    | : 400                                                                                                    | Alumno:                                                          |                                                                           |                                       |                                                       |                                                                |                                                        |                                      |                                                       |
| Nº Exp<br>Año<br>N.LE                                                                                                    | : 400<br>: 2010-11                                                                                                    | Alumno:                                                          |                                                                           |                                       |                                                       |                                                                |                                                        |                                      |                                                       |
| Pian<br>Nº Exp<br>Año<br>N.I.F.<br>N'                                                                                       | 2 400<br>2 2010-11<br>2 modificaciones en automatricula: 2                                                                                                    | Alumno:                                                          |                                                                           |                                       |                                                       |                                                                |                                                        |                                      |                                                       |
| Pian<br>Nº Exp<br>Año<br>N.LF.<br>N                                                                                         | 2 400<br>2 2010-11<br>2 modificaciones en automatricula: 2                                                                                                    | Alumno:<br>DATOS DE MATRÍCUL                                     | 4                                                                         |                                       |                                                       |                                                                |                                                        |                                      |                                                       |
| Fian<br>Nº Exp<br>Año<br>N.I.F.<br>N'<br>Código                                                                             | 2000 MASTER OTCHELENTROR<br>2000<br>2010-11<br>2<br>modificaciones en automatricula: 2<br>Asignatura                                                                                                    | Alumno:<br><u> <u> Alumno</u>:<br/><u> DATOS DE MATRÍCUL</u></u> | <u>A</u><br>Plan                                                          | Cv                                    | т                                                     | : Gr                                                           | Créditos                                               | D                                    | V Mt                                                  |
| Pian<br>N° Exp<br>Año<br>N.I.F.<br>N'<br>Código<br>6000699                                                                  | 20020 MASTER OTCEAL ECTROR<br>2000<br>2010-11<br>2<br>Asignatura<br>MODELADO GEOMETRICO AVANZADO                                                                                                    | Alumno:<br>2<br>DATOS DE MATRÍCUL.                               | 4<br>Plan<br>6020                                                         | Cv<br>1                               | TO                                                    | Gr<br>1 GRPUNI                                                 | Créditos<br>5                                          | <b>D</b><br>25                       | V Mt                                                  |
| Pian<br>N° Exp<br>Año<br>N.I.F.<br>N'<br>Código<br>6000699<br>6000701                                                       | 2 000<br>2 000<br>2 2010-11<br>2 modificaciones en automatricula: 2<br>Asignatura<br>MODELADO GEOMETRICO AVANZADO<br>PRACTICAS EN EMPRESA 1                                                                                                    | Alumno:<br><u> <u> Alumno</u>:<br/><u> DATOS DE MATRÍCUL</u></u> | A<br>Plan<br>6020<br>6020                                                 | Cv<br>1<br>1                          | TO                                                    | Gr<br>1 GRPUNI<br>1 GRPUNI                                     | Créditos<br>5<br>10                                    | D<br>25<br>A                         | V Me<br>N 1<br>N 1                                    |
| Código<br>6000699<br>6000701                                                                                                | 20020 MASTER OTCERE EXTRODO<br>2000: 2010-11<br>2<br>modificaciones en automatricula: 2<br>Asignatura<br>MODELADO GEOMETRICO AVANZADO<br>PRACTICAS EN EMPRESA 1<br>SEMINARIOS 1                                                                                                    | Alumno:<br>2<br>DATOS DE MATRÍCUL.                               | A<br>Plan<br>6020<br>6020<br>6020                                         | Cv<br>1<br>1<br>1                     | T (<br>0<br>0                                         | Gr<br>1 GRPUNI<br>1 GRPUNI<br>1 GRPUNI                         | Créditos<br>5<br>10<br>5                               | D<br>25<br>A<br>A                    | V Mt<br>N 1<br>N 1<br>N 1                             |
| Código<br>6000699<br>6000701<br>6000702                                                                                     | co20 MASTER OTCELLECTRON<br>co20 MASTER OTCELLECTRON<br>c | Alumno:                                                          | A<br>Plan<br>6020<br>6020<br>6020<br>6020                                 | Cv<br>1<br>1<br>1<br>1                | T (<br>0<br>0<br>0                                    | Gr<br>GRPUNI<br>1 GRPUNI<br>1 GRPUNI<br>1 GRPUNI               | Créditos<br>5<br>10<br>5<br>5                          | D<br>2S<br>A<br>A<br>1S              | V Mr<br>N 1<br>N 1<br>N 1<br>N 1                      |
| Pian<br>Nº Exp<br>Año<br>N.I.F.<br>Nº<br>Código<br>6000701<br>6000701<br>6000702<br>6000718<br>6000719                      | 2 0020 MASTER OTREBLER INTOR<br>2 000<br>2 2010-11<br>2<br>Modelado Geometrico Avanzado<br>PRACTICAS EN EMPRESA I<br>SEMINARIOS I<br>ANIMACION AVANZADA<br>MANJULACION Y CONTROL DE DISPOSI                                                                                                    | Alumno:<br>DATOS DE MATRÍCUL.                                    | A<br>Plan<br>6020<br>6020<br>6020<br>6020<br>6020                         | Cv<br>1<br>1<br>1<br>1<br>1           | T 0<br>0<br>0<br>0                                    | Gr<br>GRPUNI<br>GRPUNI<br>GRPUNI<br>GRPUNI<br>GRPUNI           | Créditos<br>5<br>10<br>5<br>5<br>5<br>5<br>5           | D<br>2S<br>A<br>1S<br>1S             | V Mt<br>N 1<br>N 1<br>N 1<br>N 1<br>N 1               |
| Pian<br>Nº Exp<br>Año<br>N.I.F.<br>Nº<br>Codigo<br>6000599<br>6000701<br>6000702<br>6000718<br>6000719                      | 2 0020 MASTER OTCELLENTSTOR<br>2 000<br>2 2010-11<br>2 modificaciones en automatricula: 2<br>Asignatura<br>MODELADO GEOMETRICO AVANZADO<br>PRACTICAS EN EMPRESA I<br>SEMINARIOS I<br>ANIMACION AVANZADA<br>MANIPULACION Y CONTROL DE DISPOSI<br>TECNOLOGIA DE JUEGOS                                                                                                    | Alumno:<br><u>DATOS DE MATRÍCUL.</u>                             | A<br>Plan<br>6020<br>6020<br>6020<br>6020<br>6020<br>6020                 | Cv<br>1<br>1<br>1<br>1<br>1<br>1      | <b>T</b> 0<br>0<br>0<br>0<br>0                        | Gr<br>GRPUNI<br>GRPUNI<br>GRPUNI<br>GRPUNI<br>GRPUNI<br>GRPUNI | Créditos<br>5<br>10<br>5<br>5<br>5<br>5<br>5           | D<br>2S<br>A<br>A<br>1S<br>1S<br>1S  | V Mt<br>N 1<br>N 1<br>N 1<br>N 1<br>N 1<br>N 1        |
| Pian<br>Nº Exp<br>Año<br>N.LF,<br>N'<br>Codigo<br>6000699<br>6000701<br>6000701<br>6000718<br>6000719<br>6000720<br>6000720 | 2 0020 MASTER OTCERE EXTING<br>2 000<br>2 2010-11<br>2<br>2<br>Asignatura<br>MODELADO GEOMETRICO AVANZADO<br>PRACTICAS EN EMPRESA I<br>SEMINARIOS I<br>ANIMACION AVANZADA<br>MANPULACION Y CONTROL DE DISPOSI<br>TECNOLOGIA DE JUEGOS<br>PROCESADORES GRAFICOS                                                                                                    | Alumno:<br>2<br>DATOS DE MATRÍCUL.<br>ITIVOS HAPTICOS            | A<br>Plan<br>6020<br>6020<br>6020<br>6020<br>6020<br>6020<br>6020<br>6020 | Cv<br>1<br>1<br>1<br>1<br>1<br>1<br>1 | T (<br>0<br>0<br>0<br>0<br>0<br>0<br>0<br>0<br>0<br>0 | Gr<br>GRPUNI<br>GRPUNI<br>GRPUNI<br>GRPUNI<br>GRPUNI<br>GRPUNI | Créditos<br>5<br>10<br>5<br>5<br>5<br>5<br>5<br>5<br>5 | D<br>25<br>A<br>15<br>15<br>15<br>25 | V Mt<br>N 1<br>N 1<br>N 1<br>N 1<br>N 1<br>N 1<br>N 1 |

注注注注注注注注注注新的学生用户名,原则上学生会收到一封邮件,里面有详细指南,如果学生没有收到此邮件,可参考中文网页综合介绍: 如何获得用户名以及使用 portal de servicios 指南-Cómo conseguir el nuevo usuario y utilizar el portal de servicios

注注注注单上会有一个缴费期限(vencimiento),原则上,学生需要在规定的 期限内交学费。但如果学生有特殊原因,如等待其他专业的录取,等待其他学校 的录取,或者学生放假回国,都可以暂缓交费,即等到9月份交费。

注意:但如果学生迟迟不缴费或者没有把学费都付清(比如涨学费后没有补齐差 价,或者海外转账学生由于银行手续费还需补交差额等,学校会发邮件提醒学生, 如果超过规定时期,将被取消注册。)

注注注注注

注注注注注注注注注注注注注注注注注注注注在同样的链接和同样的通道进行注册。 如果学生论文没过,也需要重新注册,但是论文注册的费用很低,只需交少量的注册 费,而并不是按照网上公布的第二次注册的费用。

注注注注注注注注注注注注注注注注注注:

http://www.urjc.es/images/EstudiarURJC/Admision\_matricula/archivos/I nstrucciones%20Generales%20de%20Matricula%20Masteres.pdf

http://www.urjc.es/images/EstudiarURJC/Admision\_matricula/archivos/I nstrucciones%20de%20Automatricula%20Masteres%20Universitarios.pdf